### Como editar uma imagem usando o

### **Google Gemini**

# Visão geral

Esta documentação fornece um guia passo a passo sobre como editar uma imagem usando a integração do Google Gemini em nossa plataforma.

## Integração do Connect Google Gemini

- Faça login na sua conta do MillenniumTech
- Ir para Configurações >>Integração >> Google Gemini

| Demo Bot 🗸            |                                                                                                    | ? 8 |
|-----------------------|----------------------------------------------------------------------------------------------------|-----|
| C Analytics           | General Channels Integrations Admins                                                                                                    |     |
| C) Inbox              | Chatrace API Access Token                                                                                                    |     |
| ୍ୟ <sub>ତ</sub> Flows | Facebook Ads                                                                                                    |     |
| Contacts              | Facebook Conversion Tracking                                                                                                    |     |
| Automated Responses   | P OpenAI ChatGPT                                                                                                    |     |
| Tools                 | P Google Gemini                                                                                                    |     |
| ≂≊ Settings           |                                                                                                    |     |
|                       | Google Gemini Connect Gemini is a natural language processing tool that lets you build natural and rich conversational experiences. Learn More | 0   |
|                       |                                                                                                    |     |
|                       |                                                                                                    |     |
|                       |                                                                                                    |     |

# Ação do Google Gemini no Criador de fluxos

#### Ação>> Google Gemini >> Editar imagem

| < Flows / Hey |                                 | 5 C     | Publish ••• |
|---------------|---------------------------------|---------|-------------|
| Send Mess     | ♀ Inbox > ♀ ♀ Start             |         |             |
| ≡ Text        | OpenAl Pro Send Message #3      |         |             |
| Image         | Continue O                      |         |             |
| Card          |                                 |         |             |
| 🗇 Carousel    |                                 |         |             |
| Get User Data |                                 |         |             |
| □1 Video      |                                 |         |             |
| ⊜ GIF         |                                 |         |             |
| S Typing Pro  | E Set Custom Field              |         |             |
| <i>G</i> File | E Clear Custom Field            |         |             |
| Actions       | III Pipelines Pro               |         |             |
| i≡ Collection | Google Sheets 📭                 |         |             |
| (S) WhatsApp  | 😒 Subscribe to drip campaign 📭  |         |             |
| Messenger >   |                                 |         |             |
|               |                                 |         |             |
|               |                                 |         |             |
| < Flows / Hey |                                 | 5 C     | Publish     |
| Send Mess     | Generate text                   | ~       |             |
| Message Type  | Generate text                   |         |             |
| Omnichannel   | Generate text - Agents          |         |             |
|               | Generate text - Advanced        |         |             |
|               | Generate Image                  |         |             |
|               | Edit Image                      |         |             |
| 🦻 Google      | Gen Analyze image               |         |             |
|               | Delete message history          |         |             |
|               | Save response to a custom field | Add New |             |
|               | Select                          | ~       |             |
| + Add Co      | Al Triggers (Optional)          |         |             |
|               | connect_user_to_human ®         | ~       |             |
|               |                                 |         |             |
|               |                                 |         |             |

Selecione Editar imagem >> selecione a imagem que deseja editar >> defina a mensagem do usuário >> selecione o campo personalizado para salvar a saída.

 Mensagem do usuário: refere-se às instruções/informações sobre o que o Google Gemini deve fazer com sua imagem

- Imagem: Refere-se à imagem que você deseja editar.
- Mensagem de saída: Refere-se ao campo personalizado onde a imagem gerada será salva. Este campo personalizado será usado em um bloco de imagem para exibir a imagem para o usuário.

| K Flows / Hey  |                                 |          | ວ.ເ | Publish |              |
|----------------|---------------------------------|----------|-----|---------|--------------|
| Send Message # | Edit Image                      | ~        |     |         |              |
| Message Type   | Image                           |          |     |         |              |
| Omnichannel    | Select                          | ~        |     |         |              |
|                | User Message                    |          |     |         |              |
| o 🔍 🔍 💿 🖉      | {{last_input}}                  |          |     |         |              |
| 🤗 Google Gemi  | Save response to a custom field | Add New  |     |         |              |
| + Quick realy  | Select                          | ~        |     |         |              |
|                |                                 |          |     |         |              |
|                | Cancel                          | Continue |     |         |              |
| + Add Content  |                                 |          |     |         |              |
|                |                                 |          |     |         |              |
|                |                                 |          |     |         | $\mathbf{C}$ |

## Nós de sucesso e falha

A ação do Google Gemini inclui nós de sucesso e falha:

- Nó de sucesso: esse nó permite definir ações que devem ocorrer se o Google Gemini editou sua imagem com sucesso (execute a ação X).
- Nó com falha: este nó permite que você gerencie ações se o Google Gemini não conseguir editar sua imagem (execute a ação Y)

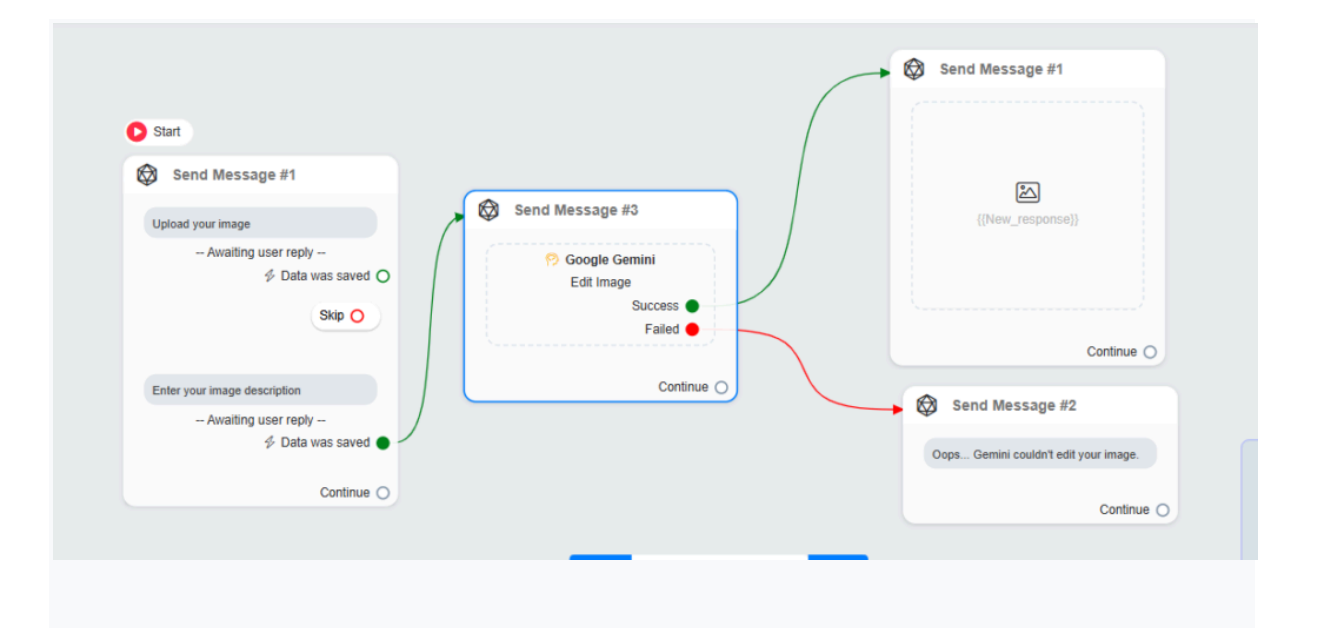